| 第2-94-2014) - Metacase<br>ファイルジー編集団 表示(の 292)が図 Communication(3 A3270)                                                                                                    | 議コーザ7075-(1)定業 - Netoxee<br>ファイルジ 編集目 表示() ジャング() Communicator() ヘルブ())                                                                                                    |
|----------------------------------------------------------------------------------------------------|----------------------------------------------------------------------------------------------------|
| 🗧 📲 7997-9 🗴 🕸 http://www.atto.go.ju/apd/ 📃 🕼 1002971-9                                                                                                    | 👔 👔 7997-9 & Mith http://www.athogo.go/uspd/polisaap 🔄 🕼 100297-1 📓                                                                                                    |
| 野菜生理障害事例検索システム                                                                                                    | 野菜生理障害事例検索システム                                                                                                    |
| ログイン<br>CDV-OVMS野菜生理程言事例データベースシステムにログインします。<br>ほじめてめ かは、こからの提供影響機にご覧にためい<br>強快されていらず一切正自由に引用・板壁することができます。<br>ないため 参加、キンタングなしたとなきな 考測されていたます。<br>アータ増金のみを行う通知は 2-1010 meet 1/1200-101度です。<br>コージ室後本みの方は、10110 meet 2/100-101度です。<br>コージ室後本みの方は、10110 meet 2/100-101度です。<br>コージ室後本みの方は、10110 meet 2/100-101度です。<br>コージ室後本みの方は、10110 meet 2/100-101度です。<br>コージ室後本の方は、10110 meet 2/100-101度です。<br>コージ室後本の方は、10110 meet 2/100-101度です。<br>「変が多りにました」「おは、ログアクトにてださい。<br>また、できるだけのうべりです」が変がまた。<br>第二日 100-1010 100-1010 100-2016 100-1010 100-1010 100-100- | ユーザプロファイル変更<br>ユーザルとパスワードを十分構造してからず変更/ポタンをグリックルでくどさい。<br>ユーザルール : 1011<br>コーザルール : Setting a user level (1 to 3)<br>ユーザルール : Setting a user level (1 to 3)<br>ユーザルール : Setting a user level (1 to 3)<br>ユーザルール : Setting a user level (1 to 3)<br>ユーザルール : Setting a user level (1 to 3)<br>ユーザルール : Setting a user level (1 to 3)<br>ユーザルール : Setting a user level (1 to 3)<br>ユーザルール : Setting a user level (1 to 3)<br>エーザルール : Setting a user level (1 to 3)<br>エーザルール : Setting |
| 🗑 🗝 👘 1941.00 k # 7.                                                                                                    | ■                                                                                                    |

Figure 1. The first login page inputting a user-ID and a password.

Figure 2. The user profile input page. (not available for guest users)

| 業業素単確素 - Networe EIII × 100 / 100 / 100 | 開始点は早 - Network 「日本」 「「日本」 「」 「」 「」 「」 「」 「」 「」 「」 「」 「」 「」 「」 「」 「」 「」 「」 「」 「」 「」 「」 「」 「」 「」 「」 「」 「」 「」 「」 「」 「」 「 「」 「」 「」 「 「」 「 「 「 「 「 「 「 「 「 「 「 「 「 「 「 「 「 「 「 「 「 「 「 「 「 「 「 「 「 「 「 「 「 「 「 「 「 「 「 「 「 「 「 「 「 「 「 「 「 「 「 「 「 「 「 「 「 「 「 「 「 「 「 「 「 「 「 「 「 「  「 「 「 「 「 「 「 「 「 「 「 「 「 「 「 「 「 「 「 「 「 「 「 「 「 「 「 「 「 「 「 「 「 「 「 「 「 「 「 「 「 「 「 「 「 「 「 「 「 「 「 「 「 「 「 「 「 「 「 「 「 「 「 「 「 「 「 「 「 「 「 「 「 「 「 「 「 「 「 「 「 「   「 「 「   「   「   「   「                                                                                                    |
|----------------------------------------------------------------------------------------------------|----------------------------------------------------------------------------------------------------|
| 1180 met ジャージックション Construction (1970)<br>また、アッカアーク 人 地形 Cathergo ja/capd/nain/calactatp?i=dla=3lat=73gn/2 - のが 酸差分(1) 国                                                                                                    | //パーク (Anno Serve Serve Serv |
| 野菜生理障害事例検索システム                                                                                                    | 野菜生理障害事例検索システム                                                                                                    |
| 検索値指定<br>動力に作物をと検惑すの定要現してくため、その直流、参加たよび症状の評価性変通日が表示されます。<br>参加に作物をと検惑すのため、表示させた項目をチャッカして、"使者開始"オジェダンかった。でたろい。<br>作物をというの項目は推測しなっても考定さます。 資産者については、文字刊等分一切れ会になります。                                                                                                    | 検索結果<br>適合該方利、通台は500時で2表示されます。<br>身帯後の身帯を欠りったすると、詳細表示ページに指載します。<br>事例に基本分析データが行いていた場合は、よは意、気に進まめ、急く強制体と表示され、<br>うしたならと発生になる時に、では認知され、                                                                                                    |
| 作物名 與害部位 部位詳細 症状詳細 発生原因                                                                                                    |                                                                                                    |
| 2月22 株全体 生体 税務(1) 株式 (1) 株式 (1) th) (1) 株式 (1) th) (1) th) | 1:::::::::::::::::::::::::::::::::                                                                                                    |
|                                                                                                    | 第第     色素化 含色 日達朝       links to detail pages     第     要     金素化 含色 日達朝       単一<下位果 禁修                                                                                                    |
|                                                                                                    |                                                                                                    |
| 「助長御田「先生時熱「主な対策」「引用文献<br>事例新規論論 一般未開始 入力取消                                                                                                    | 13:     Cu道明区     第 下面第     東原面     色素化金色     Cu道剣       14:     Cu道剣区     第 下面第     色素化金色     Cu道剣       15:     Fra通報     東     第周間     色素化金色     Cu道剣       16:     Fra通報     東     第周間     色素化金色     Fra通報       16:     Fra通報     東     第周間     色素化金色     Fra通報                                                                                                    |
| start a search" button                                                                                                    | 17:     Foilant     第上位第     第回語     色変化     金色     Foilant       10:     Kalefitz     第     第     第回語     色変化     金色     Foilant       10:     Knieffitz     土     基     第     第一一下位第     第回     色変化     金色     Nnieffit       10:     Knieffitz     土     基     第     Pho-T位第     第回     色変化     Anniefit       10:     Knieffitz     土     基     第     Pho-T位第     Nnieffit     Nnieffit                                                                                                    |
|                                                                                                    | 11: Mn 通知位 第 下口線 100 日東北 初日 Mn 通知 12: Mn 通知位 第 下口線 100 日東北 現日 Mn 通知 12: Mn 通知位 第 下口線 100 日本北 美田 Mn 通知 12: Mn 通知位 第 下口線 100 日本 Nn 通知 12: Mn 通知位 100 日本 Nn 通知                                                                                                    |

Figure 3. The searching page.

It allows optionally inputting a crop name, a physiological disorder name, damaged parts, symptoms, or causes. Figure 4. A search result list page. The items set on the previous searching page are displayed.